How to add Talech loyalty to account:

To add loyalty to a talech account, you can:

- 1. Log in to talech.com
- 2. Toggle the Loyalty Program button to On
- 3. Name the loyalty program
- 4. Select the Campaign Type
- 5. Add rewards by selecting Rewards from Back Office > Settings > Loyalty
- 6. Select the + button to add a new reward
- 7. Fill out the fields to create the new reward
- 8. Select Save

You can also add points to a customer's account by:

- 1. Going to Back Office > Customers
- 2. Selecting the customer
- 3. Selecting the Loyalty tab
- 4. Selecting the pencil icon to open the edit menu
- 5. Entering a value in the points field
- 6. Selecting Done
- 7. Selecting Add Points
- 8. Selecting Save

You can also add a physical loyalty card to a customer profile by:

- 1. Going to Back Office > Customers
- 2. Selecting the customer
- 3. Swiping to the bottom of the Contact screen and selecting Loyalty Card Number
- 4. Manually entering the loyalty card number, scanning with a camera, or using a card swiper